## **Kurzanleitung Adobe Connect via DFN**

Mit dem DFN-Service Adobe Connect können Sie in einem virtuellen Klassenzimmer Vorträge, Seminare, Sprechstunden oder Besprechungen online über Chat, Audio und Video durchführen.

## Einloggen

Rufen Sie https://webconf.vc.dfn.de auf. Wählen Sie Anmeldung über DFN-AAI und danach die TH Nürnberg aus.

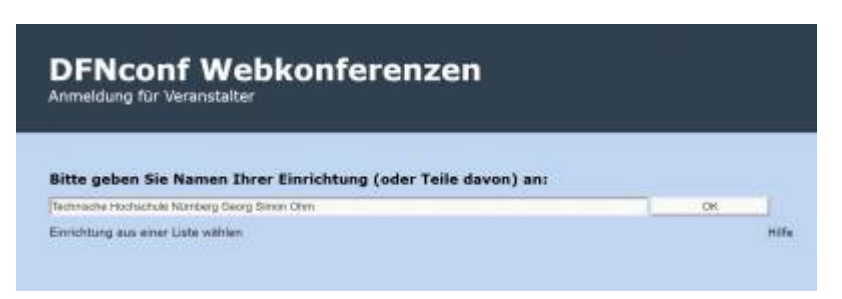

Loggen Sie sich mit Ihren my.ohm-Zugangsdaten ein und bestätigen Sie auf der nachfolgenden Seite die Informationsübertragung.

| Benutzername | Username                    |                             |
|--------------|-----------------------------|-----------------------------|
| Passwort     | Password                    |                             |
| Erühere Fin  | villigung zur Weitergabe II | nrer Informationen an diese |

## Ein Meeting erstellen

Nach der Anmeldung gelangen Sie in Ihr Homeverzeichnis. Hier können Sie neue Meetings (Online-Räume) anlegen und bestehende Meetings verwalten.

| Harte Nataroleo Neetings              | Barichte Heis Froft                   | Aktuelle Informationen zu DF | Nconf und COVID-19                                                                                              | n Azeidaer  |
|---------------------------------------|---------------------------------------|------------------------------|----------------------------------------------------------------------------------------------------|-------------|
| 🖉 Uhrzeiten wierden angezeigt in (Sät | T+(It.00) Amsterdam, Berlin, Bern, Ro | n, Rochhain, Wen             | O Alte Version Atompre                                                                                          | + Ersteller |
|                                       | -                                     |                              |                                                                                                    | enting      |
| Worke weepilb                         | El merre Autorchichigen               | anne statrol                 | · D W                                                                                                    | tertalien   |
| REAL MICHAELS                         |                                       |                              | the second second second second second second second second second second second second second second second se |             |

Im Folgenden haben Sie die Möglichkeit die Meetinginformationen (Titel, Sprache, Zeit, Dauer etc.) anzupassen. Sie haben außerdem die Möglichkeit einzustellen, wer am Meeting teilnehmen kann. Als besonders nützlich eignet sich die Einstellung "Alle Personen, die die URL für das Meeting haben, dürfen den Raum betreten". Wenn Sie diese Option auswählen kann jeder – egal ob mit oder ohne Adobe Connect Zugangsdaten am Meeting teilnehmen. Sie benötigen lediglich den Link zu Ihrem Meeting. Normalerweise haben Teilnehmer keine Rechte dazu Dateien hochzuladen. Allerdings Last update: 2021/07/29 online\_vorlesungen:anleitung\_adobe\_connect\_mittels\_dfn https://leko.service.th-nuernberg.de/wiki-digitale-lehre/doku.php?id=online\_vorlesungen:anleitung\_adobe\_connect\_mittels\_dfn 11:26

## können Sie die Rollen der Teilnehmer mit Hilfe eines Rechtsklicks auf die Teilnehmer verändern.

| Heating informationen                       |                                                                                                    |
|---------------------------------------------|----------------------------------------------------------------------------------------------------|
| Name: *                                     |                                                                                                    |
| Benutzerdefinierte URL:                     | https://webconf.vc.dfn.de/                                                                                                    |
|                                             | (Lasse the desire hell hell new die URL van Tiplann general' service tal, sole geles the even emission URL Mail av devantes the na<br>administrative ADD device and lengeteride. Ean encode service and tradition with the traditionation is diverged                                                              |
| Beachreibung:<br>(wix, Längen+ettt Zeichen) |                                                                                                    |
| Antangszeits                                | (15 * ] 4mer *   2020 *   1m.00 *                                                                                                    |
| Dauxors                                     | III.III.* Stunden Plauten                                                                                                    |
| Vorlage auswährlen:                         | Genersame Volager/Standardmetingscriege •                                                                                                    |
| Spraches *                                  | Destaut +                                                                                                    |
| Zugriff:                                    | Aur registrierte Benutzer haben Zugeng zum Reum (Gastzugriff gespennt).                                                                                                    |
|                                             | Rur registrierte Benutzer und Kontornitglieder dürfen den Reum betreten.                                                                                                    |
|                                             | Aur registrierte Benutzer und genehmigte Gäste dürfen den Raum betreten.                                                                                                    |
|                                             | * Alle Personen, die die URI, für das Meeting haben, dürfen den Raum betreten.                                                                                                    |
|                                             | Optionaler Passcode-Schutz (zusätzlich zu den Zugriffseinstellungen ober)                                                                                                    |
|                                             | Benutzer mizieen den Roum Plascode eingeben.                                                                                                    |
| HTML-Clients                                | R HTHL-Clark für Teilnahmer aktivieren                                                                                                    |
|                                             | "Erhännen Sie meter alser 1076. Gleen Möglichteiter und Einetholokungen."                                                                                                    |
|                                             | theis thrittelang git nuc werk der Abrewitster nort die Opton zum erzwargenen start die tetzung in der Adole connect-Alwendung unter<br>"Onwehren Einstelungen" witzliet hat. Were diese Einstellung witz vert ist, wenter einmit die Benutzenstzungen für Adole Connect in einem<br>Ober für Fahremene gestellte. |

Nach Anpassung dieser Meetinginformationen können Sie das Anlegen der Webkonferenz direkt über den Button "Fertigstellen" abschließen.

Die Schritte Teilnehmer auswählen und Einladung senden überspringen Sie bitte einfach. Den vorgegebenen Text zur Einladung von Teilnehmern können Sie kopieren und über Ihr reguläres E-Mail-Programm an Teilnehmer der Konferenz senden.

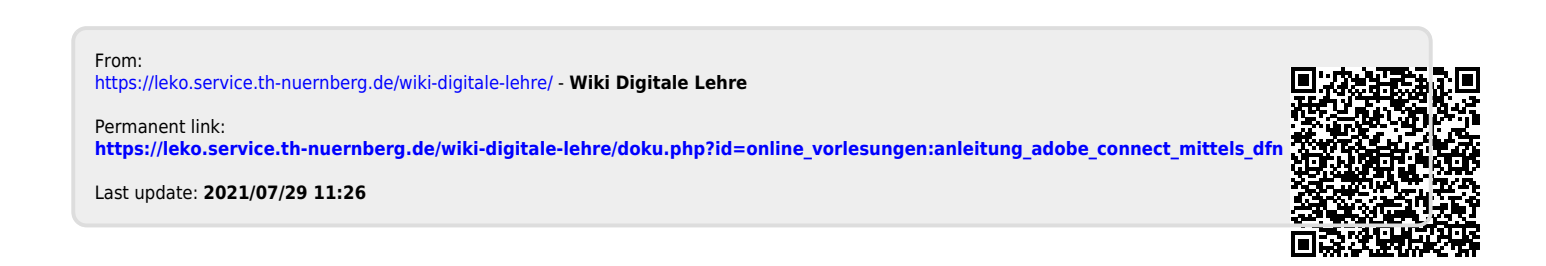